How to install itslearning app on iphone

Open the app store and search for itslearning.

Install the free app. Once the app is installed click on open

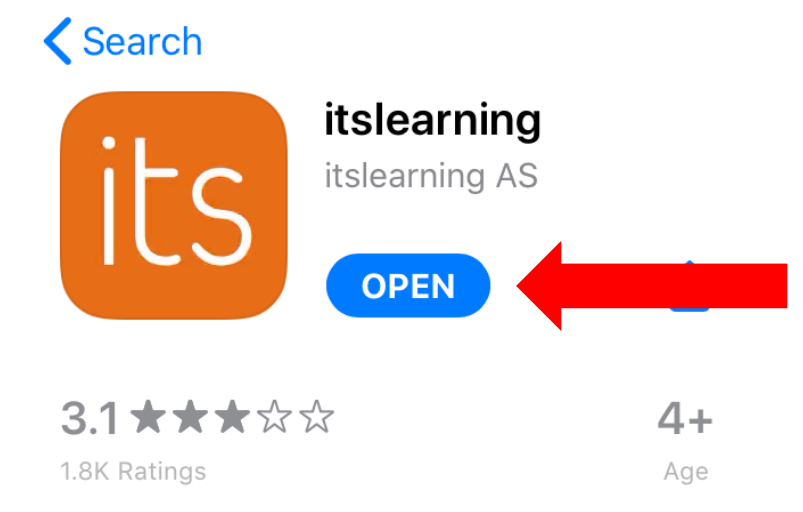

Search for Western Dubuque and click on the districts site.

|   | its learning                                            |   |  |
|---|---------------------------------------------------------|---|--|
| V | vestern d 🛛 😵                                           | Q |  |
|   | South Western School District                           |   |  |
|   | Western Dubuque Community<br>School District            |   |  |
|   | South Western Professional<br>Development South Western |   |  |

Click on External sign in and then click on Wester Dubuque Community Schools Email option.

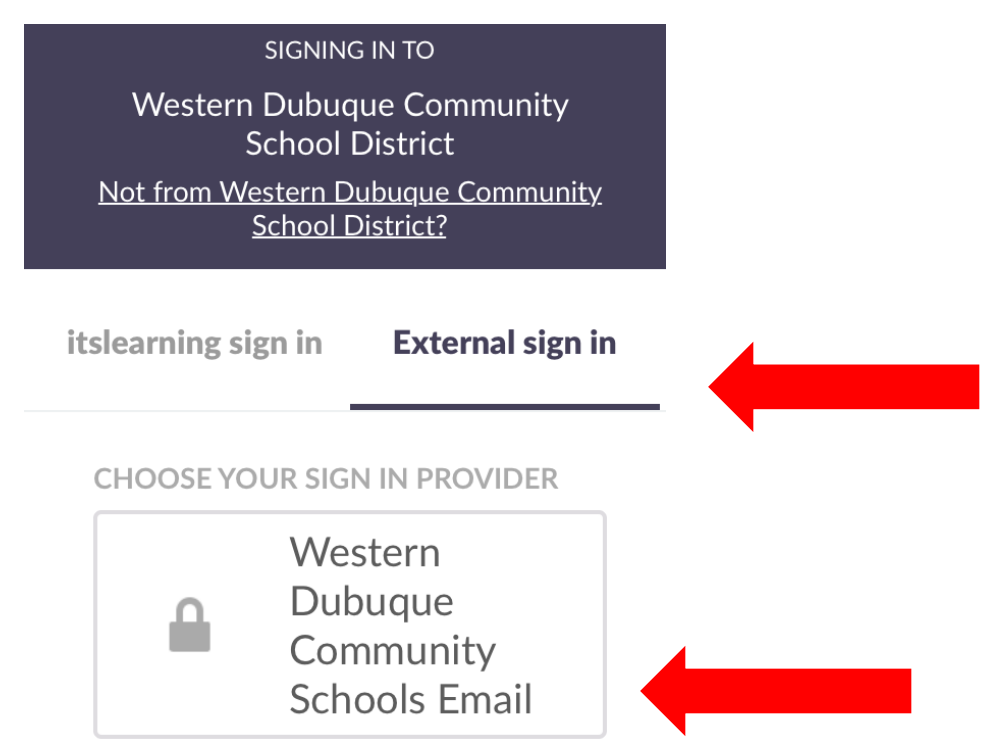

Enter in your school email. This is your username with @wdbqschools.org email domain. Your username should be the first 3 letters of your last name and first 3 letters of your first name. For example John Doe would be <u>doejoh@wdbqschools.org</u>.

**Click Next** 

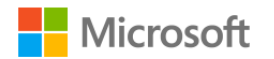

## Sign in

username@wdbqschools.org Can't access your account? Sign-in options Enter in your password

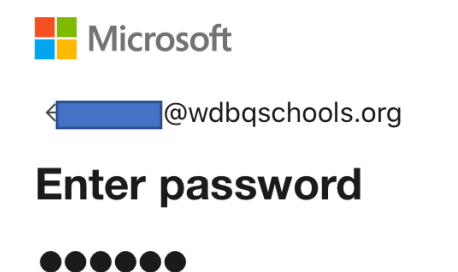

Click on the check box "Don't show this again" and click Yes

## Stay signed in?

Do this to reduce the number of times you are asked to sign in.

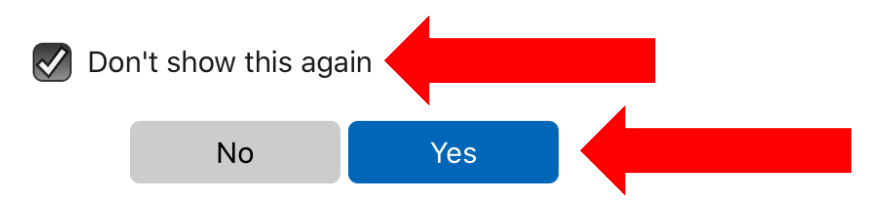

Itslearning app is now setup. Click Let's go! To get started.

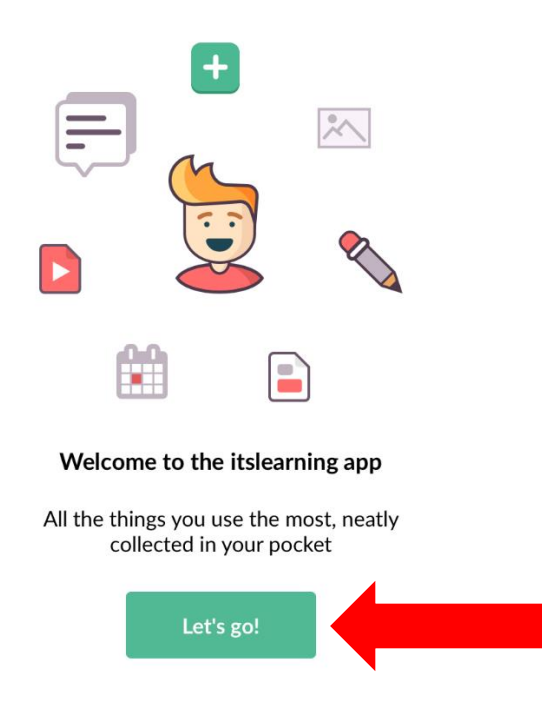